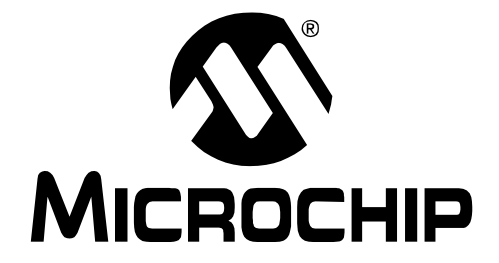

# MCP6S2X Evaluation Board (Rev. 4) User's Guide

© 2004 Microchip Technology Inc.

#### Note the following details of the code protection feature on Microchip devices:

- Microchip products meet the specification contained in their particular Microchip Data Sheet.
- Microchip believes that its family of products is one of the most secure families of its kind on the market today, when used in the intended manner and under normal conditions.
- There are dishonest and possibly illegal methods used to breach the code protection feature. All of these methods, to our knowledge, require using the Microchip products in a manner outside the operating specifications contained in Microchip's Data Sheets. Most likely, the person doing so is engaged in theft of intellectual property.
- Microchip is willing to work with the customer who is concerned about the integrity of their code.
- Neither Microchip nor any other semiconductor manufacturer can guarantee the security of their code. Code protection does not mean that we are guaranteeing the product as "unbreakable."

Code protection is constantly evolving. We at Microchip are committed to continuously improving the code protection features of our products. Attempts to break Microchip's code protection feature may be a violation of the Digital Millennium Copyright Act. If such acts allow unauthorized access to your software or other copyrighted work, you may have a right to sue for relief under that Act.

Information contained in this publication regarding device applications and the like is intended through suggestion only and may be superseded by updates. It is your responsibility to ensure that your application meets with your specifications. No representation or warranty is given and no liability is assumed by Microchip Technology Incorporated with respect to the accuracy or use of such information, or infringement of patents or other intellectual property rights arising from such use or otherwise. Use of Microchip's products as critical components in life support systems is not authorized except with express written approval by Microchip. No licenses are conveyed, implicitly or otherwise, under any intellectual property rights.

#### Trademarks

The Microchip name and logo, the Microchip logo, Accuron, dsPIC, KEELOQ, microID, MPLAB, PIC, PICmicro, PICSTART, PRO MATE, PowerSmart, rfPIC, and SmartShunt are registered trademarks of Microchip Technology Incorporated in the U.S.A. and other countries.

AmpLab, FilterLab, MXDEV, MXLAB, PICMASTER, SEEVAL, SmartSensor and The Embedded Control Solutions Company are registered trademarks of Microchip Technology Incorporated in the U.S.A.

Analog-for-the-Digital Age, Application Maestro, dsPICDEM, dsPICDEM.net, dsPICworks, ECAN, ECONOMONITOR, FanSense, FlexROM, fuzzyLAB, In-Circuit Serial Programming, ICSP, ICEPIC, Migratable Memory, MPASM, MPLIB, MPLINK, MPSIM, PICkit, PICDEM, PICDEM.net, PICLAB, PICtail, PowerCal, PowerInfo, PowerMate, PowerTool, rfLAB, rfPICDEM, Select Mode, Smart Serial, SmartTel and Total Endurance are trademarks of Microchip Technology Incorporated in the U.S.A. and other countries.

 $\ensuremath{\mathsf{SQTP}}$  is a service mark of Microchip Technology Incorporated in the U.S.A.

All other trademarks mentioned herein are property of their respective companies.

© 2004, Microchip Technology Incorporated, Printed in the U.S.A., All Rights Reserved.

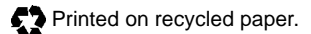

## QUALITY MANAGEMENT SYSTEM CERTIFIED BY DNV ISO/TS 16949:2002

Microchip received ISO/TS-16949:2002 quality system certification for its worldwide headquarters, design and wafer fabrication facilities in Chandler and Tempe, Arizona and Mountain View, California in October 2003. The Company's quality system processes and procedures are for its PICmicro® 8-bit MCUs, KEEL00® code hopping devices, Serial EEPROMs, microperipherals, nonvolatile memory and analog products. In addition, Microchip's quality system for the design and manufacture of development systems is ISO 9001:2000 certified.

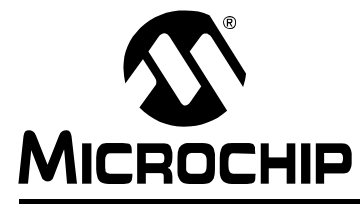

# MCP6S2X Evaluation Board (Rev.4) User's Guide

## **Table of Contents**

| Preface      |                                     | 1   |
|--------------|-------------------------------------|-----|
| Int          | roduction                           | . 1 |
| Ab           | out This Guide                      | . 2 |
| Re           | commended Reading                   | . 4 |
| Th           | e Microchip Internet Web Site       | . 4 |
| Cu           | stomer Support                      | . 5 |
| Chapter 1. N | ICP6S2X Evaluation Board (Rev. 4)   | 7   |
| 1.1          | Introduction                        | 7   |
| 1.2          | Evaluation Board Description        | 8   |
| 1.3          | How it is used                      | 9   |
| 1.4          | How it works                        | 10  |
| Appendix A.  | Schematic and Board Layouts         | 15  |
| A.2          | Introduction                        | 12  |
| A.2          | 2 Schematic                         | 16  |
| A.3          | 3 Top Silk Screen                   | 17  |
| A.4          | Top Metal Layer                     | 18  |
| A.5          | 5 Ground Plane Layer                | 19  |
| A.6          | 8 Power Plane Layer                 | 20  |
| A.7          | 7 Bottom Metal Layer                | 21  |
| A.8          | Bottom Silk Screen Layer (Top View) | 22  |
| Appendix B.  | Bill of Materials (BOM)             | 23  |
| B.2          | Introduction                        | 23  |
| Appendix C.  | Evaluation Board Firmware           | 25  |

## MCP6S2X Evaluation Board (Rev.4) User's Guide

| Appendix D.  | Setup Conditions                               | 29 |
|--------------|------------------------------------------------|----|
| D.1          | 1 DIP Switch Configurations (Stand-Alone Mode) | 29 |
| D.2          | 2 Momentary Push Button Switch                 | 30 |
| D.3          | 3 SMA Connectors                               | 30 |
| D.4          | 4 Test Points                                  | 31 |
| D.5          | 5 Reference Voltage Jumper positions           | 31 |
| Worldwide Sa | ales and Service                               | 32 |

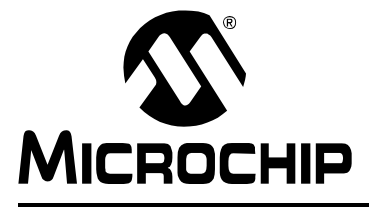

## MCP6S2X Evaluation Board (Rev. 4) User's Guide

## Preface

## NOTICE TO CUSTOMERS

All documentation becomes dated, and this manual is no exception. Microchip tools and documentation are constantly evolving to meet customer needs, so some actual dialogs and/or tool descriptions may differ from those in this document. Please refer to our web site (www.microchip.com) to obtain the latest documentation available.

Documents are identified with a "DS" number. This number is located on the bottom of each page, in front of the page number. The numbering convention for the DS number is "DSXXXXA", where "XXXXX" is the document number and "A" is the revision level of the document.

For the most up-to-date information on development tools, see the MPLAB IDE on-line help. Select the Help menu, and then Topics to open a list of available on-line help files.

### INTRODUCTION

This chapter contains general information that will be useful to know before using the MCP6S2X Evaluation Board (Rev. 4). Items discussed in this chapter include:

- About This Guide
- Warranty Registration
- Recommended Reading
- Troubleshooting
- The Microchip Web Site
- Development Systems Customer Change Notification Service
- Customer Support

## **ABOUT THIS GUIDE**

### Document Layout

This document describes how to use MCP6S2X Evaluation Board (Rev. 4) as a development tool to emulate and debug firmware on a target board. The manual layout is as follows:

- Chapter 1: MCP6S2X Evaluation Board (Rev. 4) this section describes how to use the various features of the MCP6S2X Evaluation Board (Rev. 4).
- Appendix A: Schematic shows the schematic and printed circuit board (PCB) layout diagrams for the MCP6S2X Evaluation Board (Rev. 4).
- Appendix B: Bill of Materials (BOM) shows the parts used to build the MCP6S2X Evaluation Board (Rev. 4).
- Appendix C: Evaluation Board Firmware shows the firmware for the PIC16C505 source code used on the MCP6S2X Evaluation Board (Rev. 4).
- Appendix D: Setup Conditions shows configuration tables for the DIP switch settings and connections used for the MCP6S2X Evaluation Board (Rev. 4).

## **Conventions Used in this Guide**

This manual uses the following documentation conventions:

## DOCUMENTATION CONVENTIONS

| Description                                         | Represents                                                 | Examples                                                    |
|-----------------------------------------------------|------------------------------------------------------------|-------------------------------------------------------------|
| Arial font:                                         |                                                            |                                                             |
| Italic characters                                   | Referenced books                                           | MPLAB IDE User's Guide                                      |
|                                                     | Emphasized text                                            | is the only compiler                                        |
| Initial caps                                        | A window                                                   | the Output window                                           |
|                                                     | A dialog                                                   | the Settings dialog                                         |
|                                                     | A menu selection                                           | select Enable Programmer                                    |
| Quotes                                              | A field name in a window or dialog                         | "Save project before build"                                 |
| Underlined, italic text with<br>right angle bracket | A menu path                                                | <u>File&gt;Save</u>                                         |
| Bold characters                                     | A dialog button                                            | Click OK                                                    |
|                                                     | A tab                                                      | Click the <b>Power</b> tab                                  |
| ʻb <i>nnn</i>                                       | A binary number where <i>n</i> is a digit                  | ʻb00100, ʻb10                                               |
| Text in angle brackets < >                          | A key on the keyboard                                      | Press <enter>, <f1></f1></enter>                            |
| Courier font:                                       |                                                            |                                                             |
| Plain Courier                                       | Sample source code                                         | #define START                                               |
|                                                     | Filenames                                                  | autoexec.bat                                                |
|                                                     | File paths                                                 | c:\mcc18\h                                                  |
|                                                     | Keywords                                                   | _asm, _endasm, static                                       |
|                                                     | Command-line options                                       | -0pa+, -0pa-                                                |
|                                                     | Bit values                                                 | 0, 1                                                        |
| Italic Courier                                      | A variable argument                                        | <i>file</i> .o, where <i>file</i> can be any valid filename |
| 0xnnnn                                              | A hexadecimal number where <i>n</i> is a hexadecimal digit | 0xffff, 0x007A                                              |
| Square brackets []                                  | Optional arguments                                         | <pre>mcc18 [options] file [options]</pre>                   |
| Curly brackets and pipe                             | Choice of mutually exclusive                               | errorlevel {0 1}                                            |
| character: {   }                                    | arguments; an OR selection                                 |                                                             |
| Ellipses                                            | Replaces repeated text                                     | <pre>var_name [, var_name]</pre>                            |
|                                                     | Represents code supplied by                                | void main (void)                                            |
|                                                     | user                                                       | {<br>}                                                      |

## **RECOMMENDED READING**

This user's guide describes how to use MCP6S2X Evaluation Board (Rev. 4). Other useful documents are listed below. The following Microchip documents are available and recommended as supplemental reference resources.

#### MCP6S2X PGA Data Sheet (DS21117)

This data sheet provides detailed information regarding the MCP6S21/2/6/8 family of PGAs.

### THE MICROCHIP WEB SITE

Microchip provides online support via our WWW site at www.microchip.com. This web site is used as a means to make files and information easily available to customers. Accessible by using your favorite Internet browser, the web site contains the following information:

- **Product Support** Data sheets and errata, application notes and sample programs, design resources, user's guides and hardware support documents, latest software releases and archived software
- General Technical Support Frequently Asked Questions (FAQ), technical support requests, online discussion groups, Microchip consultant program member listing
- Business of Microchip Product selector and ordering guides, latest Microchip press releases, listing of seminars and events, listings of Microchip sales offices, distributors and factory representatives

## DEVELOPMENT SYSTEMS CUSTOMER CHANGE NOTIFICATION SERVICE

Microchip's customer notification service helps keep customers current on Microchip products. Subscribers will receive e-mail notification whenever there are changes, updates, revisions or errata related to a specified product family or development tool of interest.

To register, access the Microchip web site at www.microchip.com, click on Customer Change Notification and follow the registration instructions.

The Development Systems product group categories are:

- Compilers The latest information on Microchip C compilers and other language tools. These include the MPLAB C17, MPLAB C18 and MPLAB C30 C compilers; MPASM<sup>™</sup> and MPLAB ASM30 assemblers; MPLINK<sup>™</sup> and MPLAB LINK30 object linkers; and MPLIB<sup>™</sup> and MPLAB LIB30 object librarians.
- Emulators The latest information on Microchip in-circuit emulators. This includes the MPLAB ICE 2000 and MPLAB ICE 4000.
- In-Circuit Debuggers The latest information on the Microchip in-circuit debugger, MPLAB ICD 2.
- **MPLAB IDE** The latest information on Microchip MPLAB IDE, the Windows<sup>®</sup> Integrated Development Environment for development systems tools. This list is focused on the MPLAB IDE, MPLAB SIM and MPLAB SIM30 simulators, MPLAB IDE Project Manager and general editing and debugging features.
- Programmers The latest information on Microchip programmers. These include the MPLAB PM3 and PRO MATE<sup>®</sup> II device programmers and the PICSTART<sup>®</sup> Plus development programmer.

## **CUSTOMER SUPPORT**

Users of Microchip products can receive assistance through several channels:

- Distributor or Representative
- Local Sales Office
- Field Application Engineer (FAE)
- Technical Support
- Development Systems Information Line

Customers should contact their distributor, representative or field application engineer (FAE) for support. Local sales offices are also available to help customers. A listing of sales offices and locations is included in the back of this document.

Technical support is available through the web site at: http://support.microchip.com

In addition, there is a Development Systems Information Line which lists the latest versions of Microchip's development systems software products. This line also provides information on how customers can receive currently available upgrade kits.

The Development Systems Information Line numbers are:

1-800-755-2345 - United States and most of Canada

1-480-792-7302 - Other International Locations

NOTES:

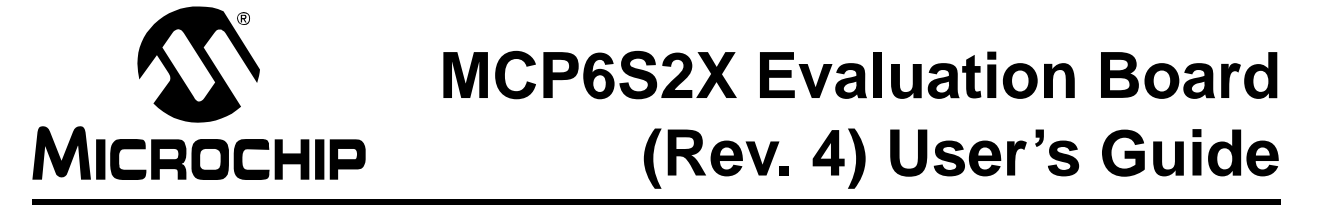

## Chapter 1. MCP6S2X Evaluation Board (Rev. 4)

## 1.1 INTRODUCTION

The MCP6S21/2/6/8 family of Programmable Gain Amplifiers (PGA) is available with one, two, six or eight signal input channels, respectively. The user can digitally select a specific input channel and set the gain. This family of PGAs can be evaluated using the MCP6S2X Evaluation Board (Rev. 4). The evaluation board schematic is shown in Figure 1-1. This board uses the MCP6S21 and MCP6S26 to allow the user to connect two signal sources to evaluate the PGAs. The 10 k $\Omega$  pull-up resistors provide noise immunity for the PGA digital input pins.

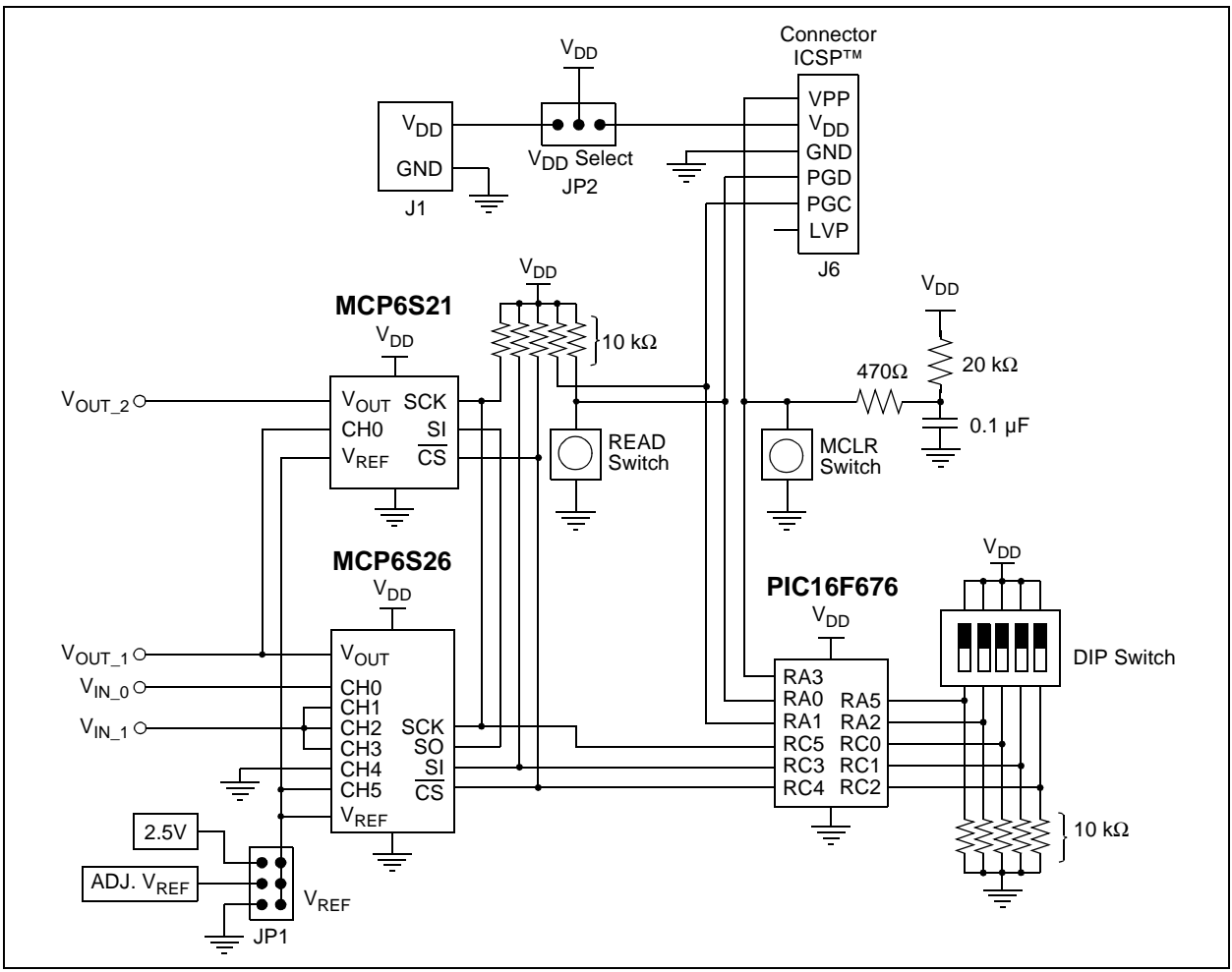

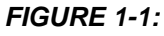

MCP6S2X Evaluation Board (Rev. 4) simplified schematic.

## 1.2 EVALUATION BOARD DESCRIPTION

The single-channel MCP6S21 and six-channel MCP6S26 have been selected for this evaluation board. The PIC16F676 microcontroller is used to program the PGAs according to the user inputs. User inputs are selected using the on-board DIP switch settings that are configured according to the table printed on the evaluation board. This allows the user to program the channel, gain and shutdown of each PGA. Either PGA or both PGAs can be shut down. The six channels of the MCP6S26 and the PGA gains of 1, 2, 4, 5, 8, 10, 16 and 32 V/V can be configured. Refer to **Appendix D.**"**Setup Conditions**", for additional information.

When the momentary **READ** push button switch is pressed, the microcontroller reads the DIP switch configuration through the I/O ports. The controller determines the proper command and data bytes to be transmitted to the PGAs and the transmits a 16 or 32-bit word through the Serial Peripheral Interface (SPI<sup>™</sup>) port.

When the momentary **MCLR** push button switch is pressed, the microcontroller Master Clear is activated. This resets the microcontroller to a known initial state.

The ICSP connector provides the capability of programming the PIC16F676 from a PC. This requires additional hardware, such as MPLAB<sup>®</sup> ICD 2.

The two PGAs are cascaded, while the signal output of the MCP6S26 is directly connected to the analog input of the MCP6S21. This configuration outputs a maximum signal gain of 1024 V/V.

The digital lines of the PGA are daisy chained. The MCP6S26 has a Serial-Out (SO) line that can be used to serially program another device. Therefore, the SO line is connected to the Serial-In (SI) line of the MCP6S21. If the MCP6S26 is removed from the socket, the MCP6S21 cannot be programmed.

The MCP6S2X family of PGAs has a reference voltage input pin to offset the output signal. There are three reference voltage options on the board: 2.5V, adjustable reference voltage (0V to 5V) and ground. These options can be selected using the on-board jumper (JP1).

A prototype area is available for user circuit interface. The inputs, outputs and reference voltage traces of the PGAs conveniently pass near the prototype area for ease of connection. Test point connectors are available to interface with external circuits. The signals  $V_{IN_0}$ ,  $V_{IN_1}$ ,  $V_{OUT_1}$  and  $V_{OUT_2}$  can use SMA connectors that slide horizontally onto the board. 50 $\Omega$  termination resistors can be added to  $V_{IN_0}$  and  $V_{IN_1}$ . Refer to **Appendix A.**"Schematic and Board Layouts" and **Appendix D.**"Setup Conditions", for additional information.

## 1.3 HOW IT IS USED

### 1.3.1 Application Procedure - Stand-Alone Mode

- 1. Apply a 2.5V to 5.5V supply voltage to the  $V_{DD}$  and ground (GND) terminals of J1. Place the  $V_{DD}$  SELECT jumper (JP2) at the bottom (nearest J1).
  - **Note:** If jumper JP2 is incorrectly placed, there may be a conflict between power supplies.

For additional information on powering-up the MCP6S2X Evaluation Board (Rev. 4), refer to **Section 1.4.2** "**Applying Power**". During power-up, the MCP6S2X PGA's default settings are Channel 0 (CH0) and gain = 1 V/V.

- **Note:** Do <u>NOT</u> use the ICSP connector while in this mode (disconnect the cable). The results may be unpredictable and damage might occur due to conflicting voltage sources.
- Connect a voltage-measuring device (such as an oscilloscope) to V<sub>OUT\_1</sub> for the MCP6S26 and/or V<sub>OUT\_2</sub> for the MCP6S21.
- Select the desired reference voltage using JP1. If the adjustable reference voltage is selected, adjust this voltage using the potentiometer (ADJ\_V<sub>REF</sub>). A test point is available to measure the reference voltage. Refer to Section 1.4.5 "Reference Voltage" for additional information.
  - **Note:** There are soldering pads available across each input terminal for termination resistors ( $R_4$  and  $R_5$ ). If these resistors (e.g., 50 $\Omega$ ) are needed for your application, solder them across the pads.
- 4. Apply the input signal source at  $V_{IN_0}$  and/or  $V_{IN_1}$ .  $V_{IN_0}$  is connected to Channel 0 and  $V_{IN_1}$  is connected to Channel 1 of the MCP6S26 (refer to **Section 1.4.4 "Analog Interface"**). Make sure that the input signal range is at the proper level to avoid railing the amplifier output when the signal is gained. Refer to **Section 1.4.5 "Reference Voltage"** for additional information.
- Refer to the Table 1-1 and select the desired gain, channel or shutdown using the on-board DIP switch. Press and release the **READ** push button switch to program the PGA and notice the change in the output voltage. Refer to Section 1.4.6 "Programming The PGA" for further explanation.

| Register  | $\begin{array}{c} \text{MCP6S26} \\ \text{MSB} \rightarrow \text{LSB} \end{array}$ | $\begin{array}{c} \text{MCP6S21} \\ \text{MSB} \rightarrow \text{LSB} \end{array}$ |
|-----------|------------------------------------------------------------------------------------|------------------------------------------------------------------------------------|
| Gain 1    | 00000                                                                              | 01000                                                                              |
| Gain 2    | 00001                                                                              | 01001                                                                              |
| Gain 4    | 00010                                                                              | 01010                                                                              |
| Gain 5    | 00011                                                                              | 01011                                                                              |
| Gain 8    | 00100                                                                              | 01100                                                                              |
| Gain 10   | 00101                                                                              | 01101                                                                              |
| Gain 16   | 00110                                                                              | 01110                                                                              |
| Gain 32   | 00111                                                                              | 01111                                                                              |
| Channel 0 | 10000                                                                              | _                                                                                  |
| Channel 1 | 10001                                                                              | _                                                                                  |
| Channel 2 | 10010                                                                              |                                                                                    |
| Channel 3 | 10011                                                                              | _                                                                                  |
| Channel 4 | 10100                                                                              | _                                                                                  |
| Channel 5 | 10101                                                                              |                                                                                    |
| SHDN      | 11000                                                                              | _                                                                                  |
| SHDN      | —                                                                                  | 11001                                                                              |
| SHDN      | 11010                                                                              | 11010                                                                              |

TABLE 1-1: DIP SWITCH CONFIGURATION TABLE

### 1.3.2 Application Procedure - Program Mode

- Place the V<sub>DD</sub> SELECT jumper (JP2) at the top (away from J1). The MPLAB ICD 2 will provide 5V to the PGAs and to the microcontroller. Disconnect any external power supply from J1.
  - Note: The ICSP<sup>™</sup> connector can only be used to program the PIC16F676. In order to debug the firmware, use the MPLAB ICD 2 header. Refer to the MPLAB ICD 2 Header Installation Information (DS51292) for more information.
- Configure the MPLAB ICD 2 to provide power to the evaluation board through the ICSP connector. This is accomplished by changing the MPLAB ICD 2 configuration in MPLAB IDE. The MPLAB ICD 2 needs to be powered by an external power source.
- 3. Connect the MPLAB ICD 2 to the ICSP connector and update the PIC16F676 firmware from a PC using MPLAB ICD 2.
  - **Note:** Do not change either of the manual push button switches (**MCLR** and **READ**) while debugging the firmware. The results of this action would be unpredictable, and may cause damage due to conflicting voltage sources.
- 4. Follow steps 3 thru 5 in 1.3.1 "Application Procedure Stand-Alone Mode".

## 1.4 HOW IT WORKS

### 1.4.1 PGA Functions

The PGA has an internal precision operational amplifier in a non-inverting configuration. The gain of this operational amplifier is set using resistive ladders in the feedback loop. The resistor ratio is set using analog switches that are configured according to the instructions stored in the memory registers.

The MCP6S21/2/6/8 family of PGAs provide various input channel options: one, two, six or eight channel inputs, respectively. The non-inverting input of the internal precision operational amplifier is directly connected to the input channels through a multiplexer. The multiplexer is also configured according to the command stored in the memory registers. Figure 1-2 shows a block diagram of the MCP6S26 with six input channels. For the single-channel MCP6S21, the non-inverting input is directly connected to the input pin without a multiplexer.

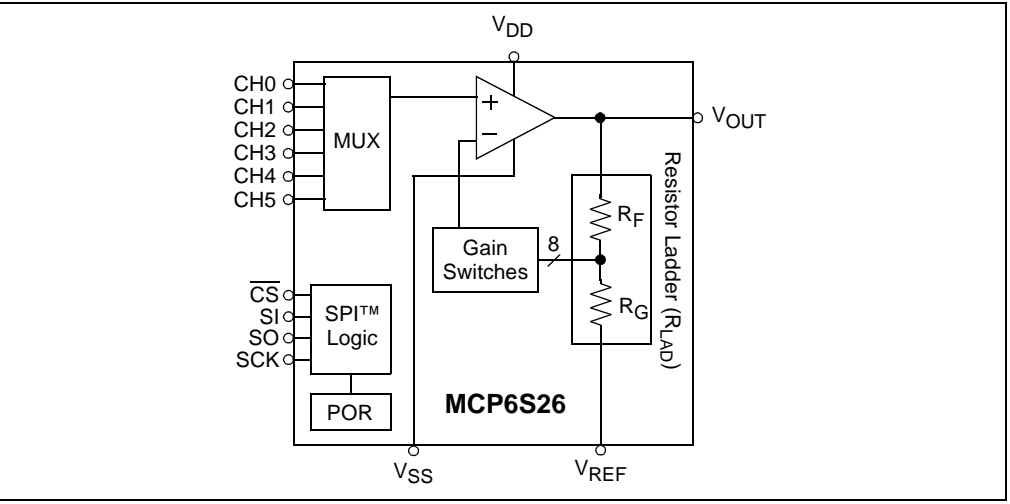

**FIGURE 1-2:** The six-channel MCP6S26 PGA Block Diagram. The single-channel MCP6S21 does not have an input multiplexer.

### 1.4.2 Applying Power

The V<sub>DD</sub> SELECT jumper (JP2) connects the power plane (V<sub>DD</sub>) to either an external power supply (through J1) or to MPLAB ICD 2 (via the ICSP connector (J6)). It selects between two modes of operation:

- Stand-Alone Mode The MCP6S2X Evaluation Board (Rev. 4) is configured using the on-board switches. Power is brought in to connector J1 from an external supply and the V<sub>DD</sub> SELECT jumper selects J1. The external supply can be between 2.5V and 5.5V. When the PIC16F676 is in a valid operating voltage, the device will run the program stored in the device's program memory (the firmware).
- Program Mode The MCP6S2X Evaluation Board (Rev. 4) is connected to the MPLAB ICD 2, which is connected to a PC. Power is brought in via the ICSP connector and the V<sub>DD</sub> SELECT jumper selects the ICSP source. V<sub>DD</sub> is 5.0V. The PIC16F676 firmware is reprogrammed by MPLAB IDE (application on PC).

## 1.4.3 Digital Interface

The memory registers are programmed using the SPI<sup>TM</sup> interface from a PIC16F676 microcontroller. The digital interface uses a standard 3-wire SPI protocol with Chip Select (CS), Serial Clock (SCK) and Serial In (SI) lines. These lines are directly connected to the MCP6S26 and have pull-up resistors. These pull-up resistors provide noise immunity for the PGA from the PICmicro<sup>®</sup> microcontroller's I/O pins. The two PGAs are daisy chained with the SO pin from the MCP6S26 and connected to the SI pin of the MCP6S21. The SCK and CS lines are also connected to the MCP6S21.

In order to program the MCP6S21 through the daisy chain, the microcontroller pulls  $\overline{CS}$  low and sends the 32-bit word through the SPI line. The first 16-bit word contains the command and data bytes for the MCP6S21, while the next 16-bit word contains the command and data bytes for the MCP6S26. The second 16-bit word can be zeros or a NOP command. At the end of the 32nd clock cycle, the first 16-bit word is pushed out of the MCP6S26 (through the SO line) and into the MCP6S21 (through the SI line). When  $\overline{CS}$  toggles high, the bytes are latched in the registers. Instructions in the registers are then executed.

## 1.4.4 Analog Interface

The input channel 0 of the MCP6S26 is connected to  $V_{IN\_0}$ . The input channels 1, 2 and 3 are connected to  $V_{IN\_1}$ . Input channel 4 is connected to ground and input channel 5 is connected to the reference voltage. The user can connect two signal sources to channel 0 and channel 1 at  $V_{IN\_0}$  and  $V_{IN\_1}$ .

**Note:** There are soldering pads available across each input terminal for termination resistors ( $R_4$  and  $R_5$ ). If these resistors (e.g., 50 $\Omega$ ) are needed for your application, solder them across the pads.

The output pin of the MCP6S26 is connected to  $V_{OUT_1}$ . This pin is also connected to Channel 0 of the MCP6S21. The MCP6S21 can be used to gain the signal from the MCP6S26 by gains of 1, 2, 4, 5, 8, 10, 16 and 32 V/V. If both PGAs are configured for a gain of 32 V/V, the total signal gain is 1024 V/V. This illustrates the fact that the user can cascade several PGAs to get higher gains. The output pin of the MCP6S21 is connected to  $V_{OUT_2}$ . The outputs of both PGAs are loaded with 10 k $\Omega$  resistors and 56 pF capacitors in parallel. These loads can be changed by the user.

**Note:** The signals V<sub>IN\_0</sub>, V<sub>IN\_1</sub>, V<sub>OUT\_1</sub> and V<sub>OUT\_2</sub> can be setup for test points (surface-mount on top) or for SMA connectors (slide onto board horizontally). Refer to **Appendix D, D.3 "SMA Connectors"** for more information.

### 1.4.5 Reference Voltage

The MCP6S2X Evaluation Board (Rev. 4) has three reference-voltage settings, as shown in Figure 1-3. The MCP1525, a precision reference voltage device, is used to provide a 2.5V reference. The minimum supply voltage for this device is 2.7V. Therefore, this device will not operate when the evaluation board supply voltage ( $V_{DD}$ ) is below 2.7V. An adjustable reference voltage (0V to 5V) is also available using a mechanical potentiometer. Since the reference voltage input of the PGA requires a low-impedance source, these reference voltages are buffered using the MCP6022, a 10 MHz operational amplifier. The PGA reference voltage input can also be connected to ground. All of these options can be selected using the on-board jumper connector JP1 (refer to **Appendix D.**"Setup Conditions" and D.5 "Reference Voltage Jumper **Positions**" for more information).

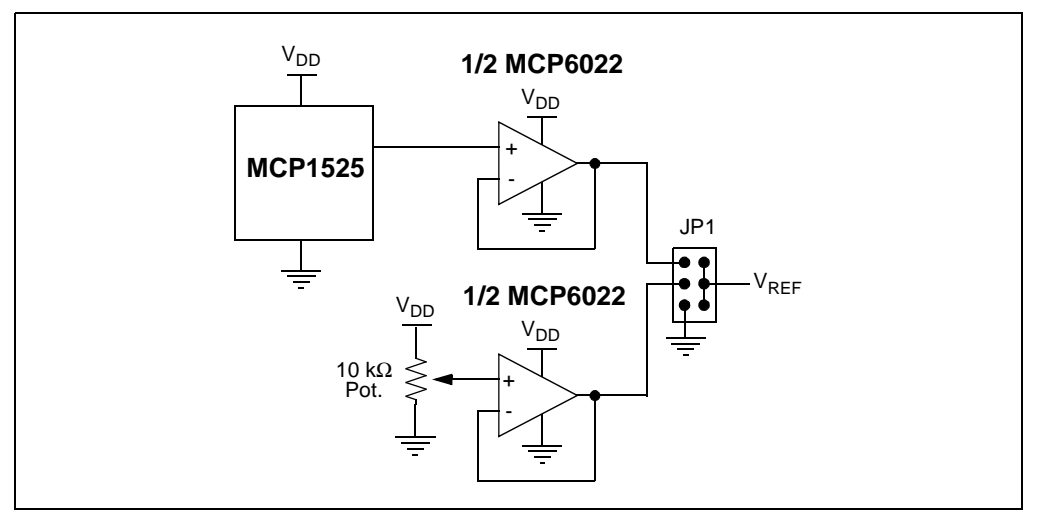

FIGURE 1-3: Simplified Reference Voltage Schematic.

The input and output of this PGA can swing rail-to-rail ( $V_{DD}$  and GND supply voltages). However, in order to keep linearity, the output voltage should not exceed the Maximum Output Voltage Swing, referred to in the electrical specifications of the MCP6S21/2/6/8 Data Sheet (DS21117). The reference voltage must be adjusted so that the maximum output would not exceed the specified limit.

The PGA output voltage, with respect to the input and reference voltages, can be determined using the following equation:

### **EQUATION 1-1:**

|        | $V_{OUT_l} = G_{MCP6S26}(V_{IN_x} - V_{REF}) + V_{REF}$                                                                                                    |
|--------|----------------------------------------------------------------------------------------------------|
|        | $V_{OUT\_2} = G_{MCP6S26} \times G_{MCP6S21} (V_{IN\_X} - V_{REF}) + V_{REF}$                                                                                                    |
| Where: | $G_{MCP6S26}$ = gain of 1, 2, 4, 5, 8, 10, 16 or 32 V/V<br>$G_{MCP6S21}$ = gain of 1, 2, 4, 5, 8, 10, 16 or 32 V/V<br>$V_{IN_X}$ = signal at the MCP6S26's selected channel<br>$V_{REF}$ = Reference Voltage at $V_{REF}$ pin. |

### 1.4.6 Programming The PGA

The DIP switch lines are connected to the five microcontroller I/O lines (RA5, RA2, RC0, RC1 and RC2) with pull-down resistors (Refer to Figure 1-1 and **Appendix A. "Schematic and Board Layouts"**). The extreme top switch is the Most Significant Bit (MSB) and the extreme bottom switch is the Least Significant Bit (LSB). Pushing the switches right corresponds to the '1', as shown on Table 1-1. Once the DIP switch is configured to the desired setting, the **READ** push-button switch must be pressed and released. When the button is released, the microcontroller reads the DIP switch settings and transmits the corresponding command and data bytes to the PGAs. The microcontroller remains in a loop to continuously monitor the **READ** push button switch. Refer to Table 1-1 for the settings.

NOTES:

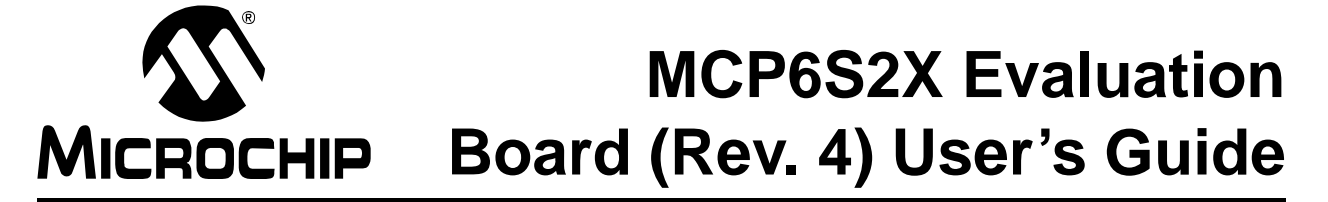

## **Appendix A. Schematic and Board Layouts**

## A.1 INTRODUCTION

This appendix contains the schematic and printed circuit board (PCB) layout diagrams for the MCP6S2X Evaluation Board (Rev. 4).

### A.1.1 Highlights

The MCP6S2X Evaluation Board (Rev. 4) is constructed using a four-layer PCB. The top and bottom layers are for components and traces. The second layer is the ground plane and the third layer is ( $V_{DD}$ ) the power plane.

Diagrams included in this appendix include:

- Schematic
- Top Silk Screen Layer
- Top Metal Layer
- Ground Plane Layer
- Power Plane Layer
- Bottom Metal Layer
- Bottom Silk Screen Layer

**Note:** The bottom metal layer (A.7) is missing a connection between pin 8 of the PIC16F676 (U2 in A.2) and pin 6 of the DIP switch (DSW1 in A.2) and with the pull-down resistor (R11). These traces have been corrected prior to shipping by making a solder bridge between these pins.

## MCP6S2X Evaluation Board (Rev. 4) User's Guide

## A.2 SCHEMATIC

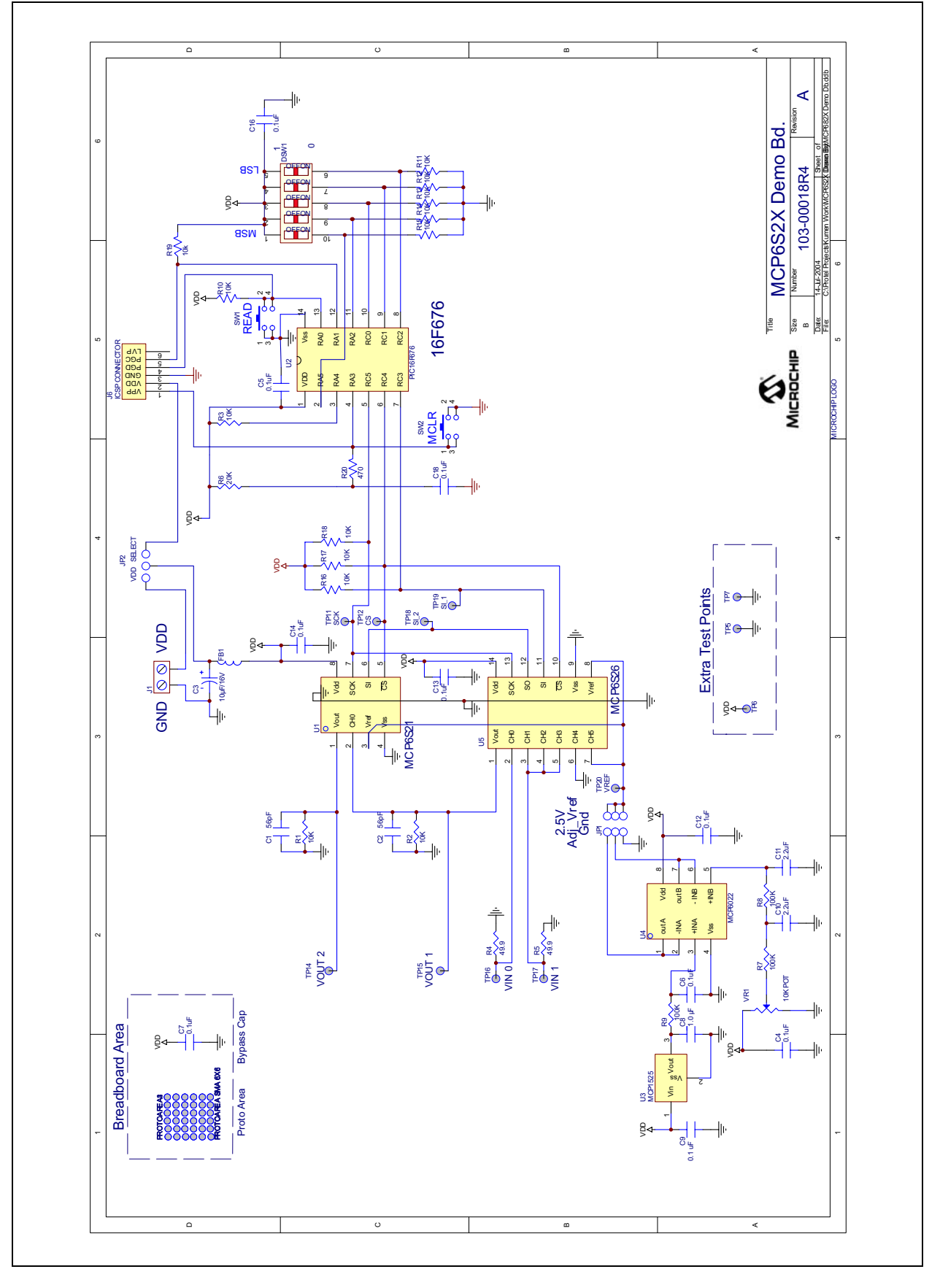

## A.3 TOP SILK SCREEN

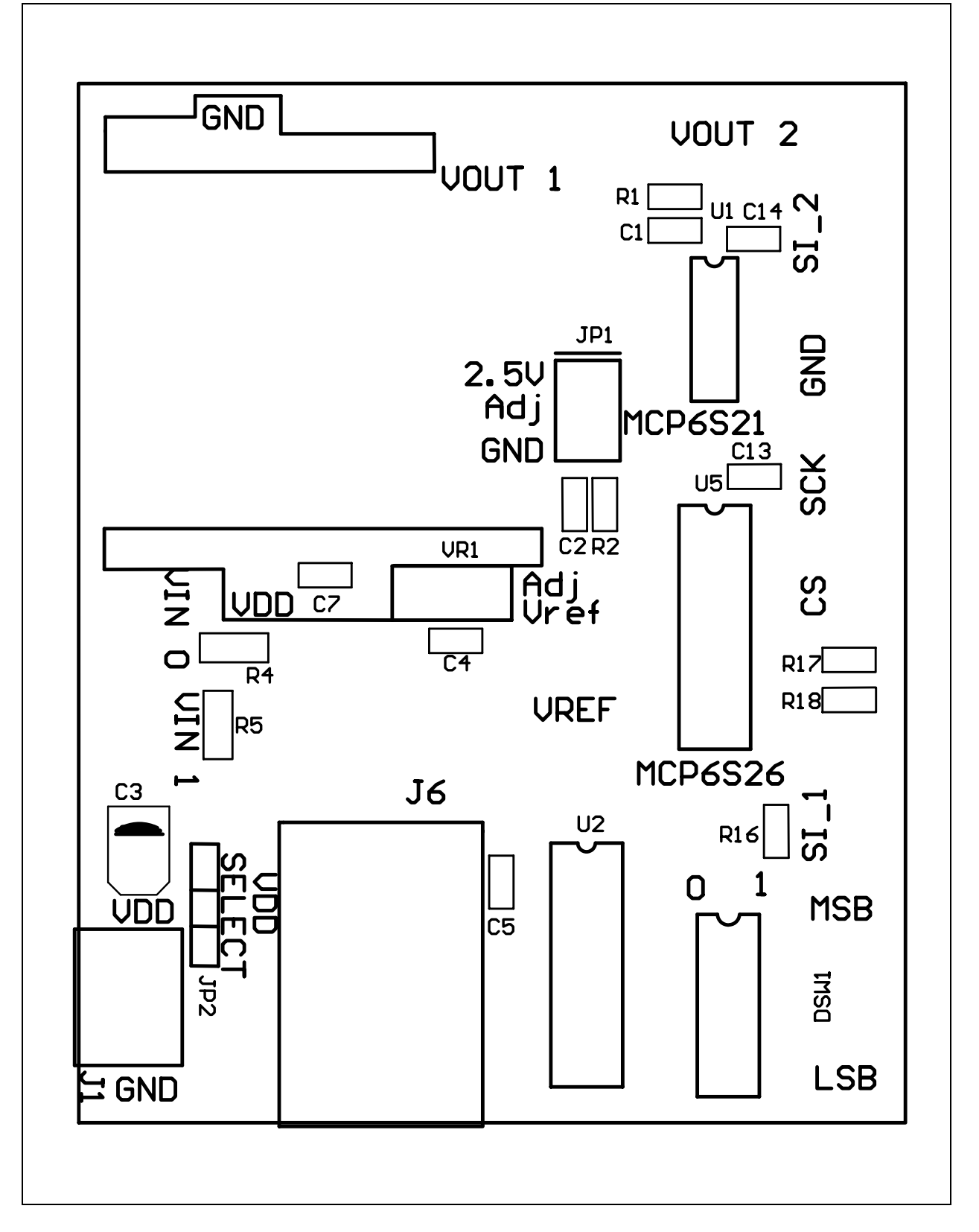

## A.4 TOP METAL LAYER

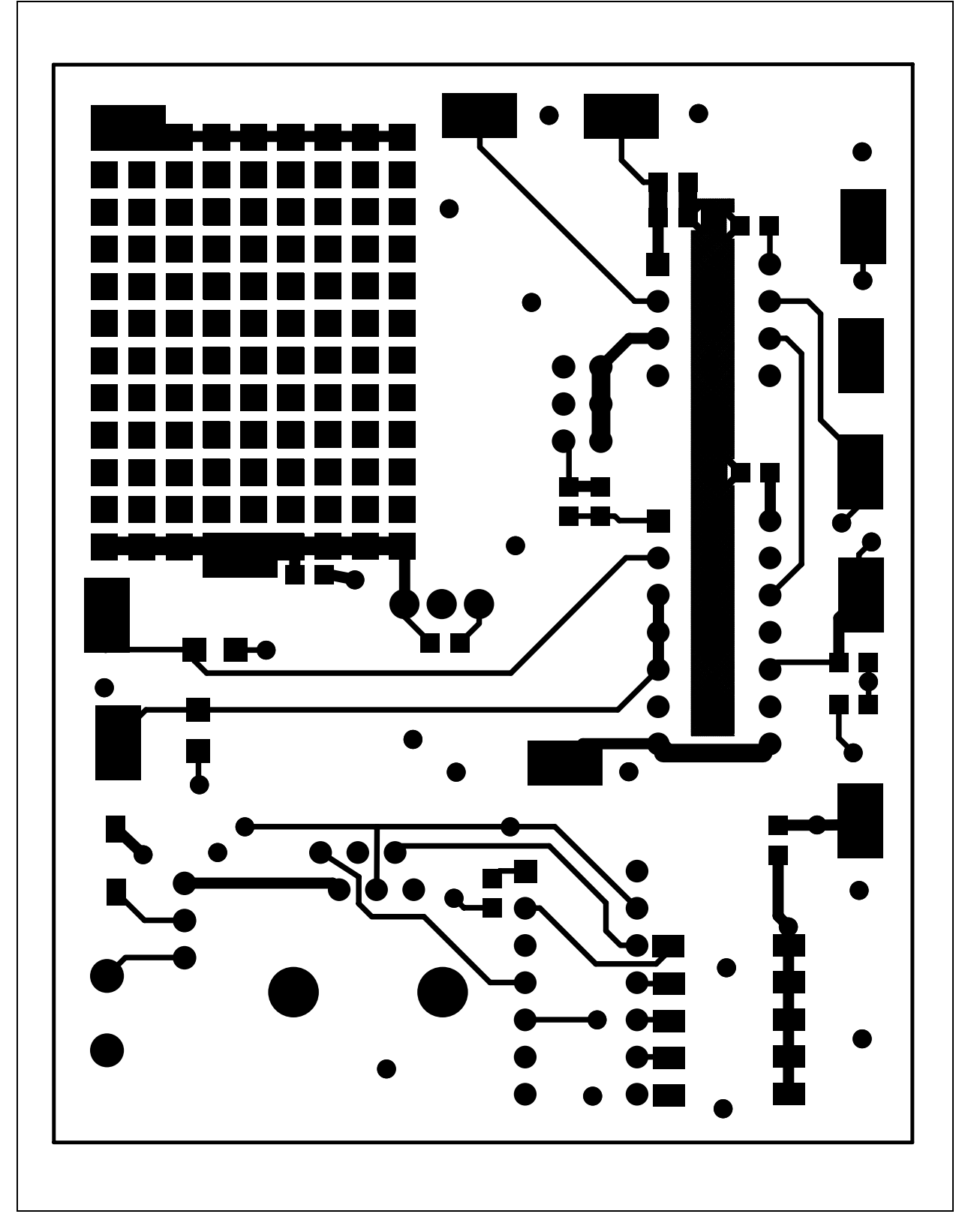

|   | 0         |                  |                       |
|---|-----------|------------------|-----------------------|
|   |           | 0000             | 0<br>0<br>0<br>0<br>0 |
| 0 | 0<br>0000 | 0000000          | 00000000<br>0         |
|   |           | \$00000<br>00000 | 0                     |

## A.5 GROUND PLANE LAYER

MCP6S2X Evaluation Board (Rev. 4) User's Guide

## A.6 POWER PLANE LAYER

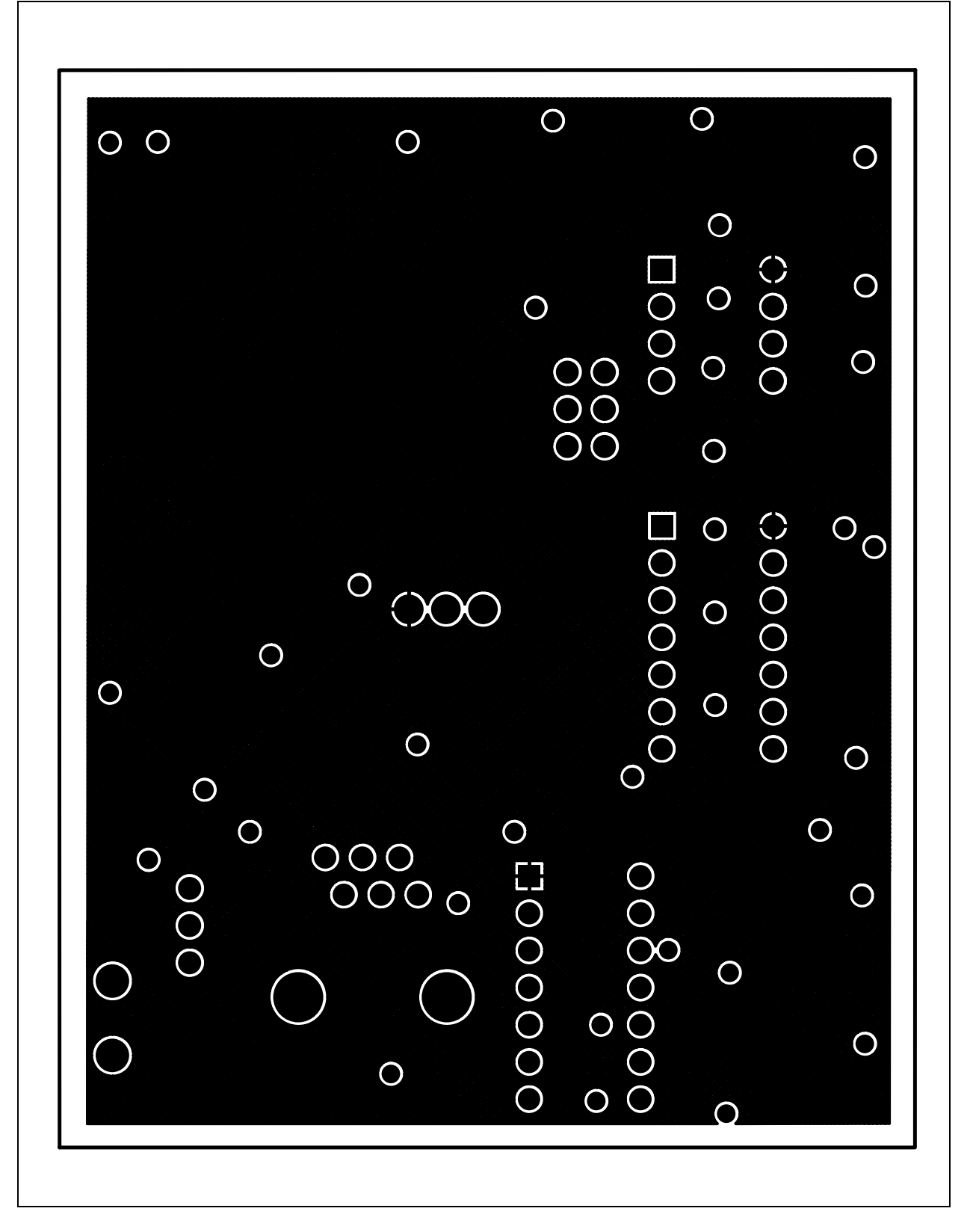

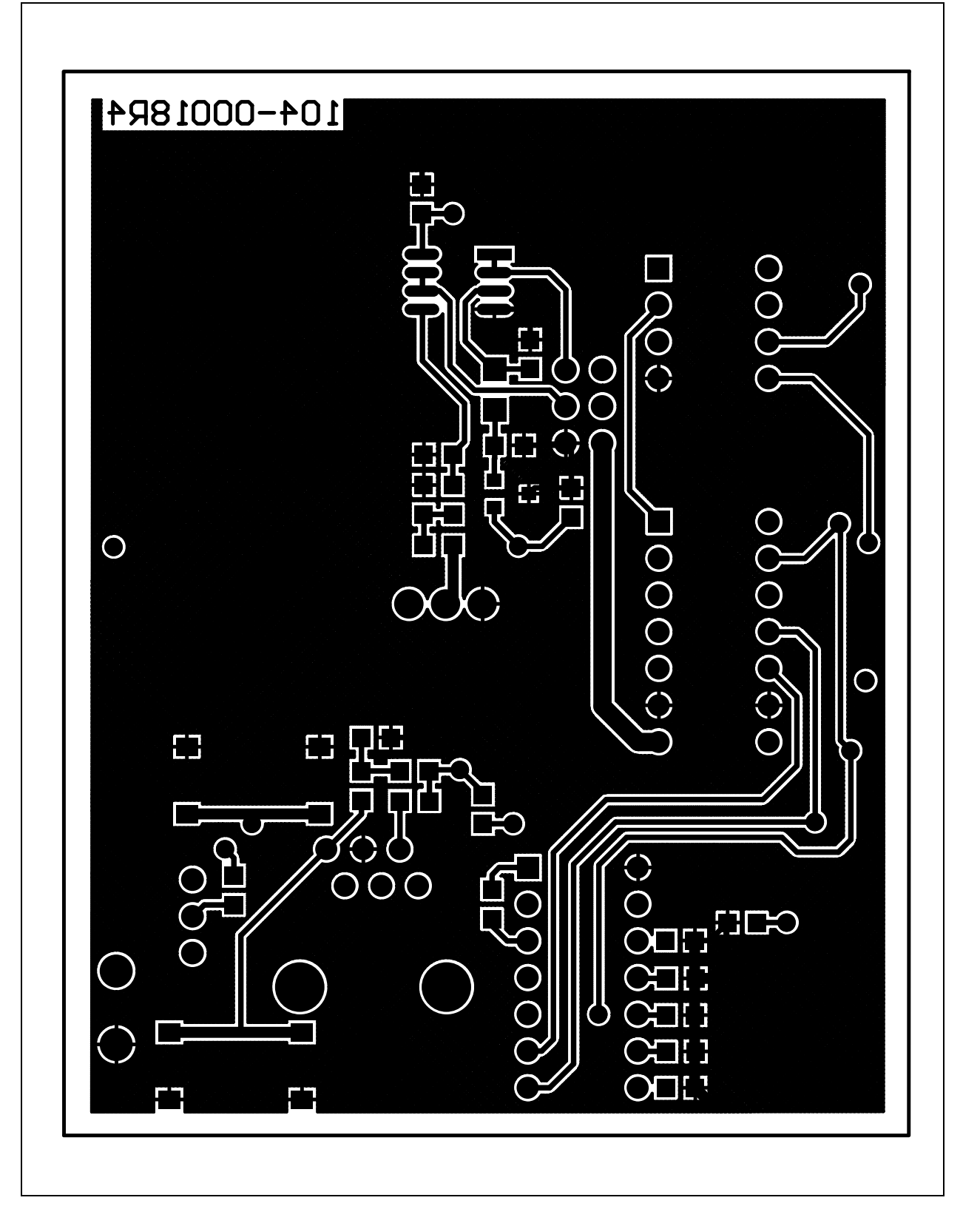

## MCP6S2X Evaluation Board (Rev. 4) User's Guide

## A.8 BOTTOM SILK SCREEN LAYER (TOP VIEW)

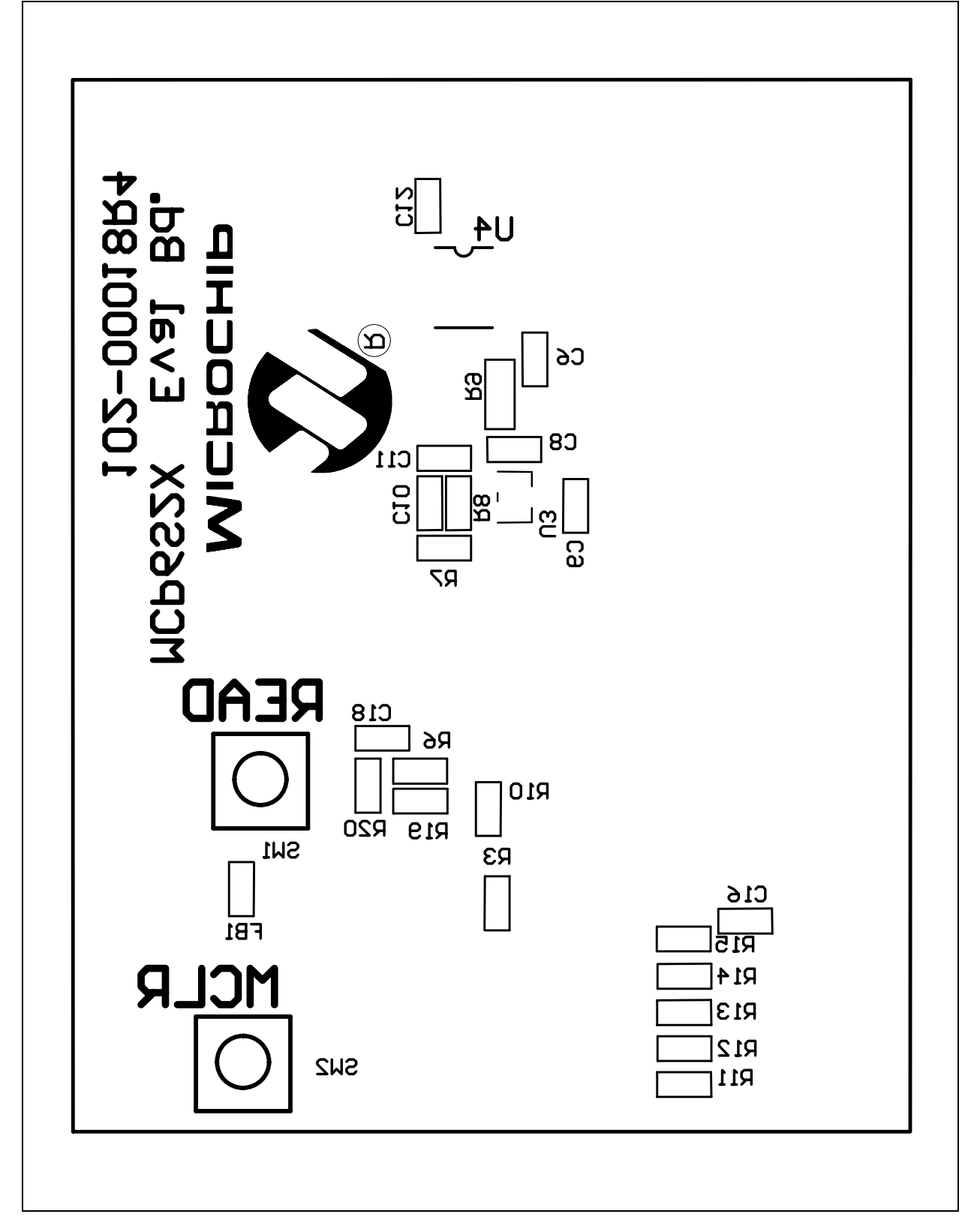

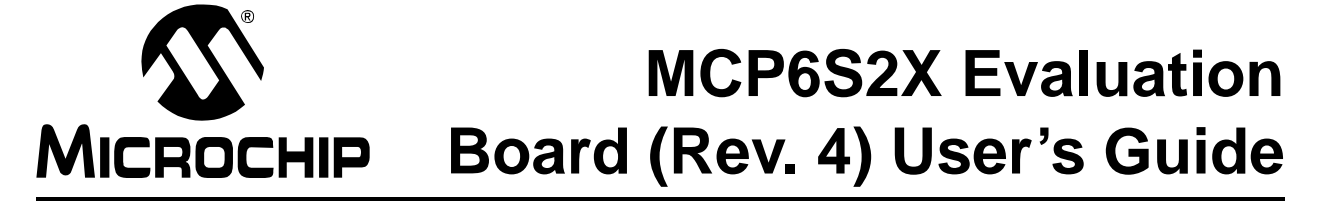

## Appendix B. Bill of Materials (BOM)

## B.1 INTRODUCTION

#### TABLE B-1:BILL OF MATERIALS

| Reference Designator              | Qty | Description                                | Manufacturer                 | Manufacturer Part<br>Number |
|-----------------------------------|-----|--------------------------------------------|------------------------------|-----------------------------|
| C1,C2                             | 2   | Capacitor, 56 pF, 0805                     | Digi-Key                     | PCC560CGCT                  |
| C3                                | 1   | Capacitor, 10 µF/16V, SMT                  | Jameco                       | 192997                      |
| C4-C7,C9,C12-C14,C16,<br>C18      | 10  | Capacitor, 0.1 µF, 0805                    | Digi-Key                     | PCC1828CT-ND                |
| C8                                | 1   | Capacitor, 1.0 µF, 0805                    | Digi-Key                     | PCC1849CT-ND                |
| C10,C11                           | 2   | Capacitor, 2.2 µF, 0805                    | Digi-Key                     | PCC1851CT-ND                |
| C15, C17                          |     | Note 4                                     | —                            | —                           |
| DSW1                              | 1   | DIP Switch, DIP10                          | Digi-Key                     | CKN1289-ND                  |
| FB1                               | 1   | Ferrite Chip, 0805                         | Digi-Key                     | 240-1018-1-ND               |
| J1                                | 1   | 2-pin Terminal Block, Connector            | Digi-Key                     | ED1623-ND                   |
| J2-J5 (Note 1)                    | 0   | SMA Board Connectors, Female               | Newark                       | SPC10611                    |
| J6                                | 1   | ICSP <sup>™</sup> Connector, 6x6 Jack, R/A | Digi-Key                     | A9049-ND                    |
| JP1                               | 1   | Jumper, 3x2                                | Jameco                       | 115035                      |
| JP2                               | 1   | Jumper, 1x3                                | Jameco                       | 109575                      |
|                                   | 2   | Shorting block for JP1, JP2                | Jameco                       | 152670                      |
| R1-R3,R10-R19                     | 13  | Resistor, 10 kΩ, 0805                      | Digi-Key                     | P10.0KCCT-ND                |
| R4,R5 (Note 2)                    | 2   | Resistor, 49.9 Ω, 0805                     | Digi-Key                     | P49.9CCT-ND                 |
| R6                                | 1   | Resistor, 20 kΩ, 0805                      | Digi-Key                     | P20.0KCCT-ND                |
| R7-R9                             | 3   | Resistor, 100 kΩ, 0805                     | Digi-Key                     | P100KCCT-ND                 |
| R20                               | 1   | Resistor, 470 Ω, 0805                      | Digi-Key                     | P475CCT-ND                  |
| SW1,SW2                           | 2   | Momentary push button switch               | Digi-Key                     | SW400-ND                    |
| TP5-TP7, TP11, TP12,<br>TP18-TP20 | 8   | Testpoint, SMT                             | Digi-Key                     | 5016K-ND                    |
| TP14-TP17 (Note 3)                | 4   | Testpoint, SMT                             | Digi-Key                     | 5016K-ND                    |
| TP1-TP4, TP8-TP10, TP13           |     | Note 4                                     | —                            | —                           |
| U1                                | 1   | MCP6S21, PDIP-8                            | Microchip<br>Technology Inc. | MCP6S21                     |
| U2                                | 1   | PIC16F676, PDIP-14                         | Microchip<br>Technology Inc. | PIC16F676                   |
| U3                                | 1   | MCP1525, SOT23-3                           | Microchip<br>Technology Inc. | MCP1525                     |
| U4                                | 1   | MCP6022, SOIC-8                            | Microchip<br>Technology Inc. | MC6022                      |
| U5                                | 1   | MCP6S26, PDIP-14                           | Microchip<br>Technology Inc. | MCP6S26                     |
| VR1                               | 1   | 10 kΩ Potentiometer                        | Digi-Key                     | 3296W-103-ND                |
|                                   | 1   | 8-pin DIP socket (for U1)                  | Jameco                       | 51625                       |
|                                   | 2   | 14-pin DIP socket (for U2, U5)             | Jameco                       | 37196                       |
|                                   |     |                                            |                              |                             |

**Note 1:** Optional; supplied by customer (use J2-J5 or TP14-TP17).

2: Optional; in kit of parts.

**3:** Optional; in kit of parts (use J2-J5 or TP14-TP17).

4: These capacitors and test points do not exist on the board; they are gaps in the numbering sequence.

NOTES:

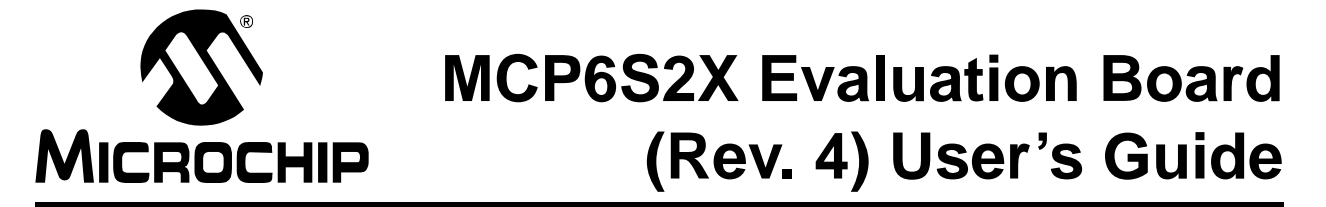

## **Appendix C. Evaluation Board Firmware**

#### Software License Agreement

This software is supplied herewith by Microchip Technology Incorporated (the "Company") is supplied to you, the Company's customer, for use solely and exclusively on Microchip's products manufactured by the Company.

This software is owned by the Company and/or its supplier, and is protected under applicable copyright laws. All rights are reserved. Any use in violation of the foregoing restrictions may subject the user to criminal sanctions under applicable laws, as well as to civil liability for the breach of the terms and conditions of this license.

THE SOFTWARE IS PROVIDED IN AN "AS IS" CONDITION. NO WARRANTIES, WHETHER EXPRESS, IMPLIED OR STATUTORY, INCLUDING, BUT NOT LIMITED TO, IMPLIED WARRANTIES OF MERCHANTABILITY AND FITNESS FOR A PARTICULAR PUPORSE APPLY TO THIS SOFTWARE. THE COMPANY SHALL NOT, IN ANY CIRCUMSTANCES, BE LIABLE FOR SPECIAL, INCIDENTAL OR CONSEQUENTIAL DAMAGES, FOR ANY REASON WHATSOEVER.

This firmware is developed for the MCP6S2X PGA demo board. The firmware reads the user interface dip and push-button switch settings and programs the PGA accordingly. File name: pga\_demo.asm Date: 08/09/04 File Version: 1.00 MPLAB ICE 2 Programmer: File Required: PIC16F676.inc Demo Board: Name: MCP6S2X Eval. Bd. Number: 102-00018R4 Rev: R4 PGAs: MCP6S21 (or MCP6S91), MCP6S26 Author: Ezana Haile Company: Microchip Technology, Inc. ;-----ERRORLEVEL -302 ERRORLEVEL -305 #INCLUDE <P16F676.INC> CONFIG \_MCLRE\_ON & \_WDT\_OFF & \_INTRC\_OSC\_NOCLKOUT & \_PWRTE\_OFF & \_BODEN\_OFF & \_CPD\_OFF ; definitions #DEFINE CS PORTC, 4 ; CHIP SELECT #DEFINE PORTC, 5 ; CLOCK SCK #DEFINE DO PORTC, 3 ; DATA OUT #DEFINE PUSH PORTA, 0 ; READ PUSH BUTTON PORTC, 2 #DEFINE SW1 ; SWITCH 1 #DEFINE PORTC, 1 ; SWITCH 2 SW2 PORTC, 0 #DEFINE SW3 ; SWITCH 3 #DEFINE SW4 PORTA, 2 ; SWITCH 4 #DEFINE SW5 PORTA, 5 ; SWITCH 5 #DEFINE PRG\_GAIN B'01000000' ; PROGRAM GAIN ; PROGRAM CHANNEL ; SHUTDOWN PGA #DEFINE PRG\_CHANNEL B'01000001' B'00100000' PGA SHDN #DEFINE

```
; reserve memory byte
     CBLOCK 0X20
          COUNTER, BUFFER
     ENDC
PROGRAM
;=========
                             ------
PGA_DEMO
                        ; CODE NAME
     ORG
            0X00
            START
     GOTO
START ORG
            0X05
            STATUS, RPO
     BCF
                        ; BANK 0
     MOVLW
            Н′07′
     MOVWF
            CMCON
                        ; DIGITAL I/O
     BSF
            STATUS, RPO
                        ; BANK 1
     CLRF
            ANSEL
                         ; DIGITAL I/O
     CLRF
            WPUA
     MOVLW
            H'3F'
     MOVWF
            TRISA
                        ; SET PORT A AS INPUT
                        ; SET RC<5,4,3> OUTPUT AND RC<2,1,0> INPUT
            Н′07′
     MOVLW
                         ; SET PORT C AS INPUT
     MOVWF
            TRISC
            STATUS, RPO ; BANK 0
     BCF
READ BTFSC
            PUSH
                         ; CHECK TO SEE IF THE READ BUTTON IS PRESSED
     GOTO
            READ
RDING BTESS
                       ; WAIT UNTIL THE BUTTON IS RELEASED
            PUSH
     GOTO
            RDING
                         ; LOOP
     BSF
            CS
                         ; UNSELECT THE DEVICES
     BCF
            DO
                         ; KEEP THE DATAOUT (DO) LOW
            SCK
     BCF
                        ; SET CLOCK
     CLRF
            BUFFER
                         ; CLEAR BUFFER
     BTFSC
            SW5
     GOTO
            CHANNEL_SHDN ; DETERMINE IF IT'S FOR CHANNEL OR
                         ; SHUTDOWN OTHERWISE PROGRAM GAIN
; PROGRAM THE GAIN OF PGA 1 (MCP6S26) OR PGA 2 (MCP6S21)
     BTFSC
            SW4
            PGA_2_GAIN ; DETERMINE THE DEVICE
     GOTO
PGA_1_GAIN
     BCF
            CS
                         ; SELECT PGA
     MOVLW
            PRG_GAIN
                        ; PROGRAM GAIN CONFIGURATION
     MOVWF
            BUFFER
     CALL
            BITBANG
                        ; SEND IT THROUGH SPI
            READ_SWITCH
                        ; READ SWITCH SETTINGS
     CALL
            BITBANG
                         ; SEND IT THROUGH SPI AND PROGRAM PGA
     CALL
                         ; UNSELECT THE DEVICES
     BSF
            CS
     GOTO
            READ
PGA_2_GAIN
                         ; SELECT PGA
      BCF
            CS
            PRG_GAIN
      MOVIW
                         ; PROGRAM GAIN CONFIGURATION
      MOVWE
            BUFFER
      CALL
            BITBANG
                         ; SEND IT THROUGH SPI AND PROGRAM PGA
      CALL
            READ_SWITCH ; READ SWITCH SETTINGS
            BITBANG
      CALL
                         ; SEND IT THROUGH SPI
      CLRF
            BUFFER
                         ; SEND ZEROS TO PUSH OUT THE DATA TO PGA 2
      CALL
            BITBANG
                         ; SEND 8 DUMMY BITS
      CALL
            BITBANG
                         ; SEND 8 DUMMY BITS
      BSF
            CS
                         ; UNSELECT THE DEVICES
      GOTO
            READ
; PROGRAM THE CHANNEL OR SHUTDOWN PGA 1 (MCP6S26) OR PGA 2 (MCP6S21)
CHANNEL_SHDN
      BTFSC
            SW4
            SHDN
                       ; GOTO SHUTDOWN
      GOTO
CHANNEL
      BCF
                         ; SELECT PGA
            CS
      MOVLW
            PRG_CHANNEL ; PROGRAM CHANNEL CONFIGURATION
      MOVWF
            BUFFER
            BITBANG
                         ; SEND IT THROUGH SPI
      CALL
            READ SWITCH
      CALL
                        ; READ SWITCH SETTINGS
                         ; SEND IT THROUGH SPI AND PROGRAM PGA
      CALL
            BITBANG
```

|        | BSF<br>GOTO            | CS<br>READ              | ; UNSELECT THE DEVICES                                                            |
|--------|------------------------|-------------------------|-----------------------------------------------------------------------------------|
| SHDN   | BTFSC<br>GOTO          | SW3<br>READ             | ; IF THE 3RD SWITCH IS HIGH THEN DON'T SHUTDOWN                                   |
|        | BTFSC<br>GOTO<br>BTFSC | SW2<br>SHDN_BOTH<br>SW1 | ; DETERMINE WHICH DEVICE<br>; SHUTDOWN BOTH PGAS                                  |
|        | GOTO                   | SHDN_PGA_2              | ; IF THE IRD SWITCH IS HIGH THEN DON'T SHUTDOWN                                   |
| SHDN_F | GA_1<br>BCF            | CS                      | ; SHUTDOWN THE FIRST PGA<br>; SELECT PGA                                          |
|        | MOVLW<br>MOVWF         | PGA_SHDN<br>BUFFER      | ; PROGRAM SHUTDOWN CONFIGURATION                                                  |
|        | CALL                   | BITBANG                 | ; SEND IT THROUGH SPI AND PROGRAM PGA                                             |
|        | BSF                    | CS                      | ; UNSELECT THE DEVICES                                                            |
|        | GOTO                   | READ                    |                                                                                   |
| SHDN_F | GA_2<br>BCF            | CS                      | ; SHUTDOWN THE SECOND PGA<br>; SELECT PGA                                         |
|        | MOVLW                  | PGA_SHDN                | ; PROGRAM SHUTDOWN CONFIGURATION                                                  |
|        | CALL                   | BITBANG                 | ; SEND IT THROUGH SPI AND PROGRAM PGA                                             |
|        | CALL<br>CLRF           | BITBANG<br>BUFFER       | ; SEND 8 DUMMY BITS                                                               |
|        | CALL<br>CALL           | BITBANG<br>BITBANG      | ; SEND 8 DUMMY BITS<br>; SEND 8 DUMMY BITS                                        |
|        | BSF                    | CS<br>PEAD              | ; UNSELECT THE DEVICES                                                            |
|        | 0010                   | NEAD                    |                                                                                   |
| SHDN_E | BCF                    | CS                      | ; SELECT PGA                                                                      |
|        | MOVLW<br>MOVWF         | PGA_SHDN<br>BUFFER      | ; PROGRAM SHUTDOWN CONFIGURATION                                                  |
|        | CALL                   | BITBANG                 | ; SEND IT THRU SPI AND SHUTDOWN PGA                                               |
|        | CALL                   | BITBANG                 | ; SEND & DOMMA BIIS<br>; SEND IT THRU SPI AND SHUTDOWN PGA                        |
|        | CALL<br>BSF            | BITBANG<br>CS           | ; SEND 8 DUMMY BITS<br>; UNSELECT THE DEVICES                                     |
|        | GOTO                   | READ                    |                                                                                   |
| ;      |                        |                         | ~~~~~~~~~~~~~~~~~~~~~~~~~~~~~~~~~~~~~~                                            |
| ;      |                        |                         |                                                                                   |
| READ_S | WITCH                  |                         |                                                                                   |
|        | CLRF<br>BTFSC          | BUFFER<br>SW3           | ; PROGRAM BUFFER FROM SWITCHES<br>; CHECK THE 3RD SWITCH                          |
|        | BSF                    | BUFFER, 2               |                                                                                   |
|        | BTFSC<br>BSF           | SW2<br>BUFFER, 1        | ; CHECK THE 2RD SWITCH                                                            |
|        | BTFSC<br>BSF           | SW1<br>BUFFER, 0        | ; CHECK THE 1RD SWITCH                                                            |
|        | RETURN                 | · · ···, ·              |                                                                                   |
| ;      |                        |                         |                                                                                   |
| ;;     | BT.I. BAN              | G SPI COMMUNIC          | ATIUN                                                                             |
| BITBAN | IG                     |                         |                                                                                   |
|        | CLRC<br>MOVI.W         | н′08′                   |                                                                                   |
| 0.00   | MOVWF                  | COUNTER                 | ; SET THE BIT BANG COUNTER                                                        |
| SEND   | BTFSC<br>BSF           | BUFFER, 7<br>DO         | ; SEE THE LAST BIT OF THE BUFFER<br>; THE SWITCH IS SET, THEN SET THE BUFFER HIGH |
|        | BSF                    | SCK                     | ; SET CLOCK<br>; CLEAR CLOCK                                                      |
|        | BCF                    | DO                      | ; CLEAR THE DATA                                                                  |
|        | RLF<br>DECFSZ          | BUFFER,F<br>COUNTER, F  | ; ROLL THE BITS<br>; CHECK END OF COUNTER                                         |
|        | GOTO                   | SEND                    | ; LOOP                                                                            |
| ;      | REIURN                 |                         |                                                                                   |
|        | END                    |                         |                                                                                   |

NOTES:

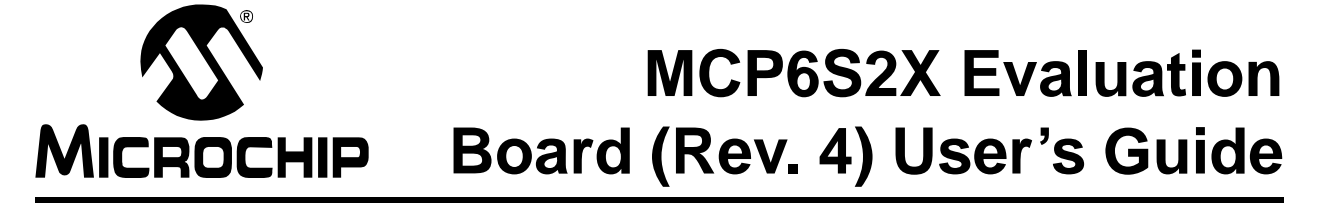

## **Appendix D. Setup Conditions**

## D.1 DIP SWITCH CONFIGURATIONS (STAND-ALONE MODE)

| TABLE D-1: | DIP SWITCH CONFIGURATION FOR MCP6S21 ONLY |
|------------|-------------------------------------------|
|            |                                           |

| Register        | $\begin{array}{c} MCP6S21\\ MSB \rightarrow LSB \end{array}$ |
|-----------------|--------------------------------------------------------------|
| Gain 1          | 01000                                                        |
| Gain 2          | 01001                                                        |
| Gain 4          | 01010                                                        |
| Gain 5          | 01011                                                        |
| Gain 8          | 01100                                                        |
| Gain 10         | 01101                                                        |
| Gain 16         | 01110                                                        |
| Gain 32         | 01111                                                        |
| SHDN (Shutdown) | 11001                                                        |

### TABLE D-2: DIP SWITCH CONFIGURATION FOR MCP6S26 ONLY

| Register        | MCP6S26<br>MSB → LSB |
|-----------------|----------------------|
| Gain 1          | 00000                |
| Gain 2          | 00001                |
| Gain 4          | 00010                |
| Gain 5          | 00011                |
| Gain 8          | 00100                |
| Gain 10         | 00101                |
| Gain 16         | 00110                |
| Gain 32         | 00111                |
| Channel 0       | 10000                |
| Channel 1       | 10001                |
| Channel 2       | 10010                |
| Channel 3       | 10011                |
| Channel 4       | 10100                |
| Channel 5       | 10101                |
| SHDN (Shutdown) | 11000                |

#### TABLE D-3: DIP SWITCH CONFIGURATION FOR MCP6S21 AND MCP6S26

| Register        | MCP6S21/MCP6S26<br>MSB $ ightarrow$ LSB |  |
|-----------------|-----------------------------------------|--|
| SHDN (Shutdown) | 11010                                   |  |

## D.2 MOMENTARY PUSH BUTTON SWITCH

### D.2.1 Read Function

### To change the PGA settings:

- 1. **Stand-alone Mode** Configure the DIP Switch according to the tables in **Appendix D.1**. Press and release the **READ** switch; the microcontroller immediately updates the PGA's configuration.
- 2. **Program Mode** The change in PGA configuration needs to be provided in customer-supplied firmware.

### D.2.2 Master Clear Function

### To re-initialize the microcontroller:

- 1. Stand-alone Mode Press and release the MCLR switch.
- 2. **Program Mode** Do not use the **MCLR** switch. Disconnect from MPLAB ICD 2 and reconnect.

### D.3 SMA CONNECTORS

The illustration below shows how the SMA connectors are slid onto the board at test points  $V_{IN_0}$ ,  $V_{IN_1}$ ,  $V_{OUT_1}$ , and  $V_{OUT_2}$ . The round center conductor goes over the test pad and two of the square lugs go underneath the board on the unmasked ground fill (bottom metal). Solder the lugs and center conductor to the board.

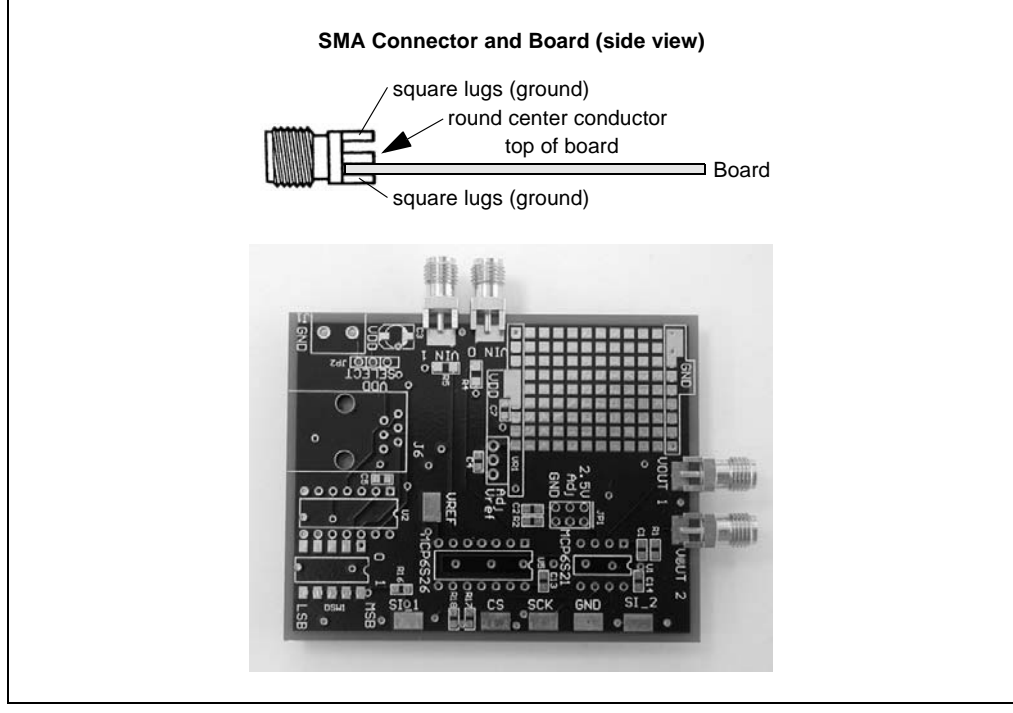

FIGURE D-1: SMA Connectors.

## D.4 TEST POINTS

| Name               | Reference<br>Designator | Description                                                                      |
|--------------------|-------------------------|----------------------------------------------------------------------------------|
| V <sub>IN_0</sub>  | TP16                    | Input Voltage to Channel 0 (MCP6S26)                                             |
| V <sub>IN_1</sub>  | TP17                    | Input Voltage to Channel 1 (MCP6S26)                                             |
| V <sub>OUT_1</sub> | TP15                    | Output Voltage from MCP6S26<br>(Input Voltage to MCP6S21)                        |
| V <sub>OUT_2</sub> | TP14                    | Output Voltage from MCP6S21                                                      |
| V <sub>REF</sub>   | TP20                    | Reference Voltage (for MCP6S26 and MCP6S21)                                      |
| V <sub>DD</sub>    | TP6                     | Positive Supply Voltage                                                          |
| GND                | TP5, TP7                | Ground (Negative Supply Voltage)                                                 |
| CS                 | TP12                    | SPI™ Chip Select                                                                 |
| SCK                | TP11                    | SPI Serial Clock                                                                 |
| SI_1               | TP19                    | SPI Serial Data In (MCP6S26)                                                     |
| SI_2               | TP18                    | SPI Serial Data In ( <b>MCP6S21</b> );<br>SPI Serial Data Out ( <b>MCP6S26</b> ) |

#### TABLE D-4: TEST POINT CONNECTORS

## D.5 REFERENCE VOLTAGE JUMPER POSITIONS

## TABLE D-5: JUMPER POSITIONS

| Jumper | Position | Function                                       |
|--------|----------|------------------------------------------------|
| JP1    | Тор      | 2.5V                                           |
|        | Middle   | Adjustable Reference Voltage                   |
|        | Bottom   | Ground                                         |
| JP2    | Тор      | V <sub>DD</sub> supplied by ICSP™ Connector J6 |
|        | Bottom   | V <sub>DD</sub> supplied by Terminal Block J1  |

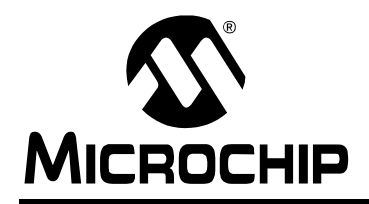

## WORLDWIDE SALES AND SERVICE

#### AMERICAS

Corporate Office 2355 West Chandler Blvd. Chandler, AZ 85224-6199 Tel: 480-792-7200 Fax: 480-792-7277 Technical Support: 480-792-7627 Web Address: www.microchip.com

Atlanta Alpharetta, GA Tel: 770-640-0034 Fax: 770-640-0307

Boston Westford, MA Tel: 978-692-3848 Fax: 978-692-3821

**Chicago** Itasca, IL Tel: 630-285-0071 Fax: 630-285-0075

**Dallas** Addison, TX Tel: 972-818-7423 Fax: 972-818-2924

Detroit Farmington Hills, MI Tel: 248-538-2250 Fax: 248-538-2260

Kokomo Kokomo, IN Tel: 765-864-8360 Fax: 765-864-8387

Los Angeles Mission Viejo, CA Tel: 949-462-9523 Fax: 949-462-9608

San Jose Mountain View, CA Tel: 650-215-1444 Fax: 650-961-0286

Toronto Mississauga, Ontario, Canada Tel: 905-673-0699 Fax: 905-673-6509

#### ASIA/PACIFIC

Australia - Sydney Tel: 61-2-9868-6733 Fax: 61-2-9868-6755

**China - Beijing** Tel: 86-10-8528-2100 Fax: 86-10-8528-2104

**China - Chengdu** Tel: 86-28-8676-6200 Fax: 86-28-8676-6599

**China - Fuzhou** Tel: 86-591-750-3506 Fax: 86-591-750-3521

**China - Hong Kong SAR** Tel: 852-2401-1200 Fax: 852-2401-3431

**China - Shanghai** Tel: 86-21-6275-5700 Fax: 86-21-6275-5060

**China - Shenzhen** Tel: 86-755-8290-1380 Fax: 86-755-8295-1393

**China - Shunde** Tel: 86-757-2839-5507 Fax: 86-757-2839-5571

**China - Qingdao** Tel: 86-532-502-7355 Fax: 86-532-502-7205

#### ASIA/PACIFIC

India - Bangalore Tel: 91-80-2229-0061 Fax: 91-80-2229-0062

India - New Delhi Tel: 91-11-5160-8632 Fax: 91-11-5160-8632

**Japan - Kanagawa** Tel: 81-45-471- 6166 Fax: 81-45-471-6122

Korea - Seoul Tel: 82-2-554-7200 Fax: 82-2-558-5932 or 82-2-558-5934

**Singapore** Tel: 65-6334-8870 Fax: 65-6334-8850

**Taiwan - Kaohsiung** Tel: 886-7-536-4816

Fax: 886-7-536-4817 Taiwan - Taipei Tel: 886-2-2500-6610 Fax: 886-2-2508-0102

**Taiwan - Hsinchu** Tel: 886-3-572-9526 Fax: 886-3-572-6459

#### EUROPE

Austria - Weis Tel: 43-7242-2244-399 Fax: 43-7242-2244-393

**Denmark - Ballerup** Tel: 45-4420-9895 Fax: 45-4420-9910

France - Massy Tel: 33-1-69-53-63-20 Fax: 33-1-69-30-90-79

**Germany - Ismaning** Tel: 49-89-627-144-0 Fax: 49-89-627-144-44

**Italy - Milan** Tel: 39-0331-742611 Fax: 39-0331-466781

**Netherlands - Drunen** Tel: 31-416-690399 Fax: 31-416-690340

England - Berkshire Tel: 44-118-921-5869 Fax: 44-118-921-5820

08/24/04

## **Mouser Electronics**

Authorized Distributor

Click to View Pricing, Inventory, Delivery & Lifecycle Information:

Microchip: MCP6S2XEV